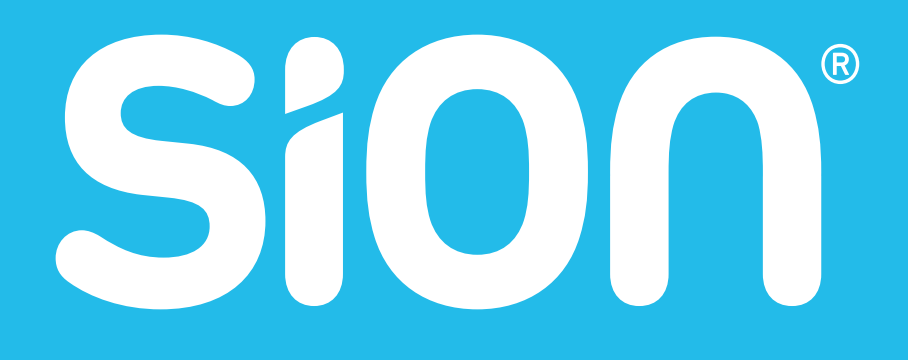

# MANUALES DE INSTALACIÓN DE MÓDEM

# MANUALES DE INSTALACIÓN

MANUAL DE INSTALACIÓN DE MÓDEM HUAWEI
 Página 3

MANUAL DE INSTALACIÓN DE MÓDEM ASKEY
 Página 7

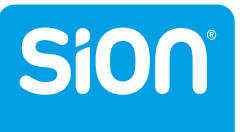

# Sion®

# MANUAL DE INSTALACIÓN DE MÓDEM HUAWEI

UNA VEZ QUE LOS CABLES ESTÉN CORRECTAMENTE CONECTADOS ABRIMOS UN NAVEGADOR DE INTERNET Y EN LA BARRA DE DIRECCIONES TIPEAMOS:

**MODÉM HUAWEI:** 

← → C 🗋 192.168.1.1

A CONTINUACIÓN SE ABRIRÁ LA SIGUIENTE PANTALLA: Telefonica WEB Reducida en Castellano Equipo en Casa del Cliente **Bienvenido** A continuación podrá ingresar a su equipo en casa del Cliente. Pulse el botón "Siguiente" para configurar su conexión a Internet y su red WI-Fi o el botón "Configuración Avanzada" con más opciones, para usuarios expertos. Siguiente Configuración Avanzada Acceso establecido por: ADSL Conexión a Internet: Conectado a Internet IP WAN obtenida: 190.31.138.235 SSID WiFi: Speedy-877834 Equipo Marca: Huawei Equipo Modelo: HG532s Versión de Firmware: V100R001C28B016 Fecha de Firmware: 27/Mar/2013 **Dirección MAC:** 24:69:A5:87:78:34 Copyright © 2012 Todos los derechos reservados

### DARLE CLICK A "SIGUIENTE"

COLOCAMOS EL USUARIO CORRESPONDIENTE AL CLIENTE CON SU RESPECTIVO DOMINIO O TRAMA.

EJEMPLO:

usuario@sionadsl-pro5-amb usuario@sion-bsas-gze

A CONTINUACIÓN COLOCAMOS LA CONTRASEÑA DE CONEXIÓN.

EN CASO DE SER UN CLIENTE DE TELEFONICA TILDAMOS EL CASILLERO DE SERVICIO SPEEDY. DE LO CONTRARIO MARCAMOS SERVICIO SPEEDY NET

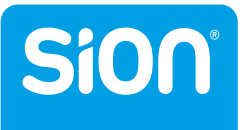

UNA VEZ PUESTO USUARIO, CONTRASEÑA Y PRESTADORA, DAMOS CLICK EN "SIGUIENTE":

| <i>Telefonica</i><br>Conectividad       | WEB Reducida en Castellano<br>Equipo en Casa del Cliente    |
|-----------------------------------------|-------------------------------------------------------------|
| ngrese los datos de su cuenta de SPE    | EDY                                                         |
| Nombre de Usuario<br>Contraseña         | 2469A5877834@acs                                            |
| Seleccione su prestador de servicio tel | efónico<br><b>y (Zona Telefónica</b> )                      |
| Servicio Speed     Siguiente     Ca     | y NET (Zona NO-Telefónica)<br>ncelar Configuración Avanzada |
| Servicios adicionales                   |                                                             |

REALIZADO ESTE PASO NOS QUEDA CONFIGURAR LA CONEXIÓN POR WI-FI:

| Equipo<br>Configuración WI-FI<br>A continuación configure su red inalámbrica<br>Habilitar red inalámbrica<br>SSID Speedy-877834                                    |                                                                                                    |
|----------------------------------------------------------------------------------------------------|----------------------------------------------------------------------------------------------------|
| A continuación configure su red inalámbrica <ul> <li>Habilitar red inalámbrica</li> <li>SSID Speedy-877834</li> </ul>                                              |                                                                                                    |
| <ul> <li>Habilitar red inalámbrica</li> <li>SSID Speedy-877834</li> </ul>                                                                                          |                                                                                                    |
| SSID Speedy-877834                                                                                                    |                                                                                                    |
|                                                                                                    |                                                                                                    |
| Ocultar SSID                                                                                                    |                                                                                                    |
| Seleccionar del Canal Auto                                                                                                    |                                                                                                    |
| Mecanismo de Seguridad WPA-PSKWPA2-PS                                                                                                    | 3K ▼                                                                                                    |
| Clave 2358321019                                                                                                    |                                                                                                    |
| Clave 2358321019<br>64-bit WEP: Ingrese 5 caracteres alfanumérico<br>128-bit WEP: Ingrese 13 caracteres alfanuméri<br>WPA y WPA2: Ingrese de 8 a 63 caracteres alf | s o 10 dígitos hexadecimal ("0-9", "A-F").<br>cos o 26 dígitos hexadecimal ("0-9", "A-F").<br>ianuméricos. |
| Siguiente Cancelar (                                                                                                    | Configuración Avanzada                                                                                     |

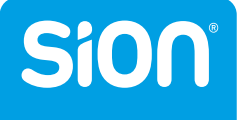

### SE DEBE COLOCAR EL NOMBRE DE LA RED INALÁMBRICA Y LA CONTRASEÑA DEBE SER IGUAL O SUPERIOR A LOS 8 CARACTERES.

EJ:

SSID: Sion-Internet CLAVE: internet1

### **REALIZADO ESTO, HACEMOS CLICK EN SIGUIENTE**

| <i>Telefonica</i><br>Estado de la conexión | WEB Reduc<br>en | ida en Castellano E<br>Casa del Cliente | quipo |
|--------------------------------------------|-----------------|-----------------------------------------|-------|
| Conectado a Internet                       |                 |                                         |       |
|                                            |                 |                                         |       |
| Cerrar                                     | Cancelar        | Configuración Avanzada                  |       |

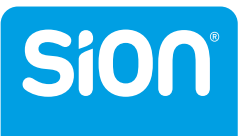

# Sion®

# MANUAL DE INSTALACIÓN DE MÓDEM ASKEY

UNA VEZ QUE LOS CABLES ESTÉN CORRECTAMENTE CONECTADOS, VERIFICAMOS QUE LA LUZ DE INTERNET ESTE ENCENDIDA Y ABRIMOS UN NAVEGADOR DE INTERNET Y EN LA BARRA DE DIRECCIONES TIPEAMOS:

← → C 192.168.1.1

### A CONTINUACIÓN SE ABRIRÁ LA SIGUIENTE PANTALLA:

## *Telefonica* WEB Reducida en Castellano Equipo en Casa del Cliente

## Bienvenido

A continuación podrá ingresar a su equipo en casa del Cliente. Pulse el botón "Siguiente" para configurar su conexión a Internet y su red Wi-Fi o el botón "Configuración Avanzada" con más opciones, para usuarios expertos.

Siguiente

Configuración Avanzada

Accesso esablecido por: ADSL (ATM PVC 0/33) Conexión a Internet: Conectado a internet IP WAN obtenida: 200.82.59.94

SSID WiFi: Speedy-B32D32

Equipo Marca: Askey Equipo Modelo: RTA9221W Versión de Firmware: 6.0.18.1.110.1.24.1.108 Fecha del Firmware: 15-Mar-15 12:38:39 Dirección MAC: fc:b4:e6:b3:2d:32

Coryright © 2015 Todos los derechos reservados

### DARLE CLICK A "SIGUIENTE"

COLOCAMOS EL USUARIO CORRESPONDIENTE AL CLIENTE CON SU RESPECTIVO DOMINIO O TRAMA.

**EJEMPLO:** 

usuario@sionadsl-pro5-amb usuario@sion-bsas-gze

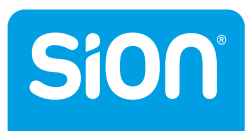

A CONTINUACION COLOCAMOS LA CONTRASEÑA DE CONEXIÓN. DAMOS SIGUIENTE:

| WEB Reducida en Castellano<br>Equipo en Casa del Cliente |                                                           |                                                                                                    |
|----------------------------------------------------------|-----------------------------------------------------------|----------------------------------------------------------------------------------------------------|
|                                                          |                                                           |                                                                                                    |
| de SPEEDY                                                |                                                           |                                                                                                    |
| de Usuario<br>ña                                         | FCB4E6B32D32@acs<br>FCB4E6B32D32                          |                                                                                                    |
|                                                          |                                                           |                                                                                                    |
| Cancelar                                                 | Configuración Avanzada                                    |                                                                                                    |
|                                                          | WEB<br>Equi<br>de SPEEDY<br>de Usuario<br>fía<br>Cancelar | WEB Reducida en C<br>Equipo en Casa de<br>de SPEEDY<br>de Usuario FCB4E6B32D32@acs<br>fra FCB4E6B32D32<br>Cancelar Configuración Avanzada |

REALIZADO ESTE PASO NOS QUEDA CONFIGURAR LA CONEXIÓN POR WI-FI:

| Telefini                                                                                                    | WEB Reducida en Castellano<br>Equipo en Casa del Cliente |                           |                                                                                       |
|----------------------------------------------------------------------------------------------------|----------------------------------------------------------|---------------------------|---------------------------------------------------------------------------------------|
| Configuración Wi-Fi                                                                                                    |                                                          |                           |                                                                                       |
| A continuación config                                                                                                    | jure su red ina                                          | alámbrica                 |                                                                                       |
|                                                                                                    | ☑<br>SSID<br>■<br>Seleccionar<br>Mecanismo<br>Clave      | del Canal<br>de Seguridad | Habilitar red inalámbrica<br>Speedy-B32D32<br>Ocultar SSID<br>Automatic<br>WPA/WPA2 V |
| 64-bit WEP. Ingrese 5 caracteres alfanuméricos o 10 digitos hexadecimal ("0-9", "A-F").<br>128-bit WEP. Ingrese 13 caracteres alfanuméricos o 26 digitos hexadecimal ("0-9", "A-F").<br>WPA y WPA2: Ingrese de 8 a 63 caracteres alfanuméricos.<br>Siguente Cancelar Configuración Avanzada |                                                          |                           |                                                                                       |

SE DEBE COLOCAR EL NOMBRE DE LA RED INALÁMBRICA Y LA CONTRASEÑA DEBE SER IGUAL O SUPERIOR A LOS 8 CARACTERES.

EJ:

SSID: Sion-Internet CLAVE: internet1

### **REALIZADO ESTO, HACEMOS CLICK EN SIGUIENTE**

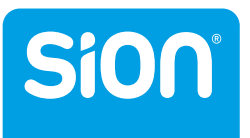

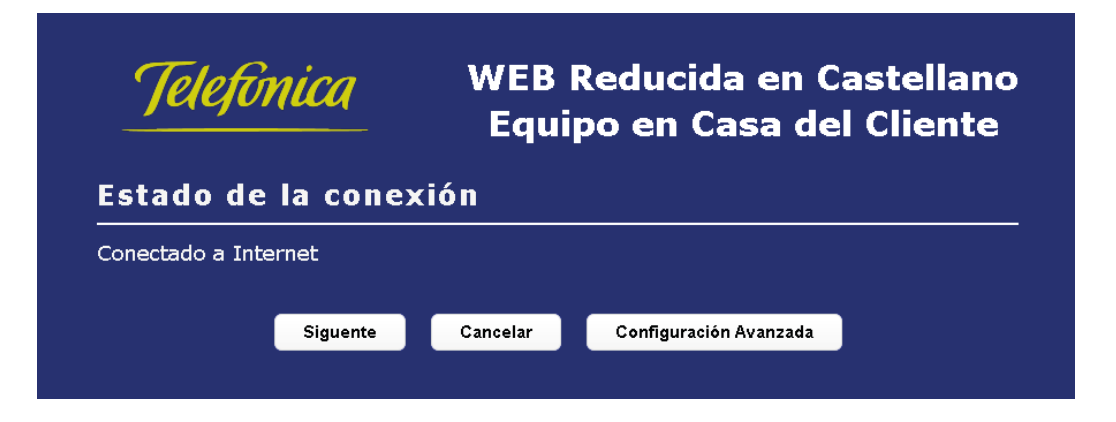

EN CASO DE QUE LA LUZ DE INTERNET NO ENCIENDA AL MOMENTO DE CONECTAR EL MÓDEM, SE DEBE INGRESAR A CONFIGURACIÓN AVANZADA

| ipo en Casa del Cliente                                                                            |
|----------------------------------------------------------------------------------------------------|
|                                                                                                    |
| a casa del Cliente. Pulse el botón "Siguiente"<br>red Wi-Fi o el botón "Configuración<br>expertos. |
| onfiguración Avanzada                                                                              |
| 3)                                                                                                 |
|                                                                                                    |
| 08                                                                                                 |
| 1                                                                                                  |

MARCAMOS LA OPCIÓN CONFIGURACIONES

| nish 🔻                      |                                            |                                        | 1           |
|-----------------------------|--------------------------------------------|----------------------------------------|-------------|
| Página Inicial              |                                            | Configuraciones                        |             |
| îsta general Vista del Hapa |                                            |                                        |             |
|                             | Dispositivos de red                        |                                        |             |
|                             | 🕖 Red inalámbrica - Speedy-B32D32 130 Mbps |                                        | 🥥 Activado  |
|                             | No hay PCs conectados                      |                                        |             |
|                             | 🧭 Red inalámbrica - Club-Speedy 130 Mbps   |                                        | Desactivado |
|                             | <b>(</b>                                   |                                        |             |
|                             | 🥶 Red Local                                |                                        | 👄 Conectado |
|                             | <b>PC-1. HOYANO</b> (usted) 192.168.1.35   | Conectado<br>100.0 Mbps<br>Full-Duplex |             |
|                             | L                                          |                                        |             |

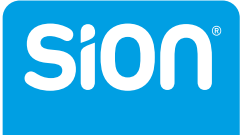

### NOS PIDE UN USUARIO Y CONTRASEÑA PARA INGRESAR:

USUARIO: admin. CONTRASEÑA: 1234

Para configurar la gateway, introduzca su nombre de usuario y contraseña:

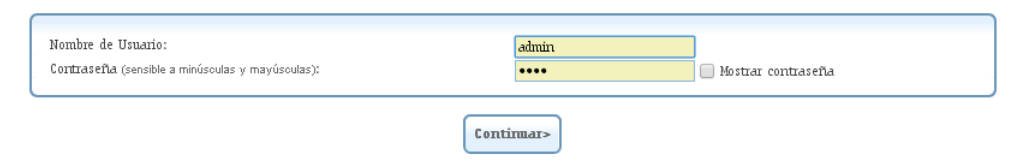

### PRIMERO, CONFIGURAMOS LA RED INALÁMBRICA

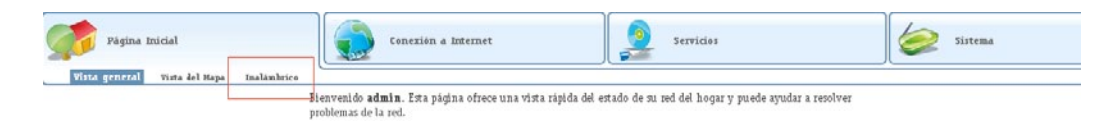

### CONFIGURAMOS USUARIO WI-FI Y CONTRASEÑA HACEMOS CLICK A APLICAR Y DESPUÉS OK

| <u>Spredy-B32D32</u><br>B02.11b/g/n ▼<br>Automático ▼ 11 - 2.462GHz                       |
|-------------------------------------------------------------------------------------------|
| Solo 2014Hz<br>Open System Authentication                                                 |
| Desactivar 🔻                                                                              |
| 🕑 Habilitado                                                                              |
| 50888542<br>Listo<br>Botón ▼                                                              |
| WPA y WPA2 V                                                                              |
| Clave PSK ▼           8532478630           TKIP y AES ▼           3600           Segurdos |
|                                                                                           |

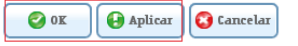

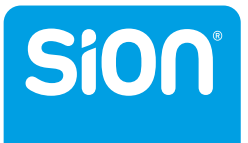

ACTO SEGUIDO, CONFIGURAMOS LA CONEXIÓN:

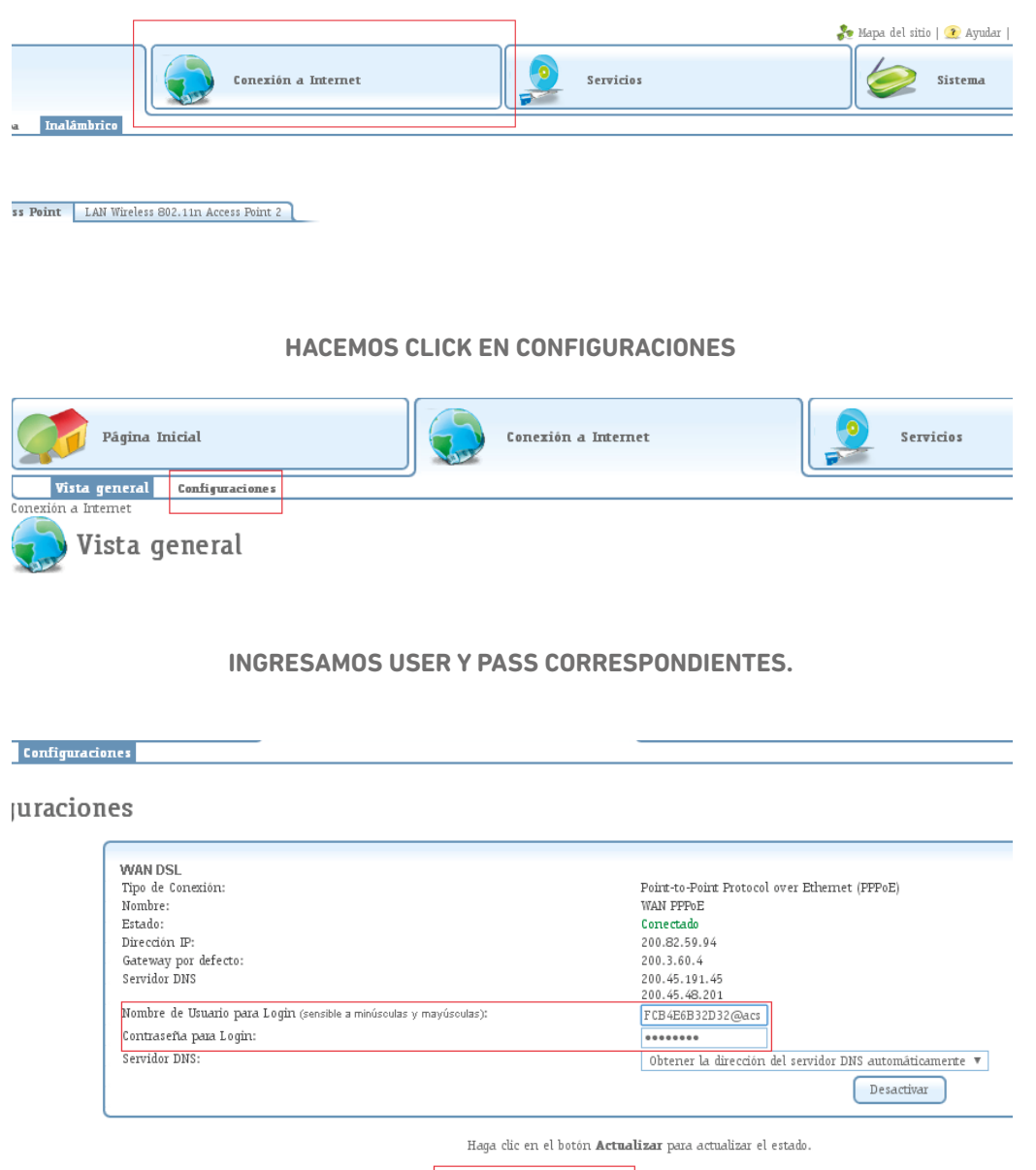

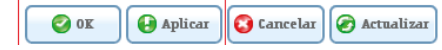

DAMOS APLICAR Y ACEPTAR

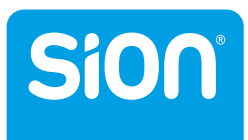